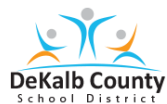

## Student Quick Guide To Accessing MAP Using A Non-DCSD Device

## Student Log-in Guide

## Accessing the assessment

- 1. Log into your computer using your device username and password, if applicable.
- 2. Open your Chrome web browser and enter: https://www.dekalbschoolsga.org
- 4. Login in with your S# and Password:

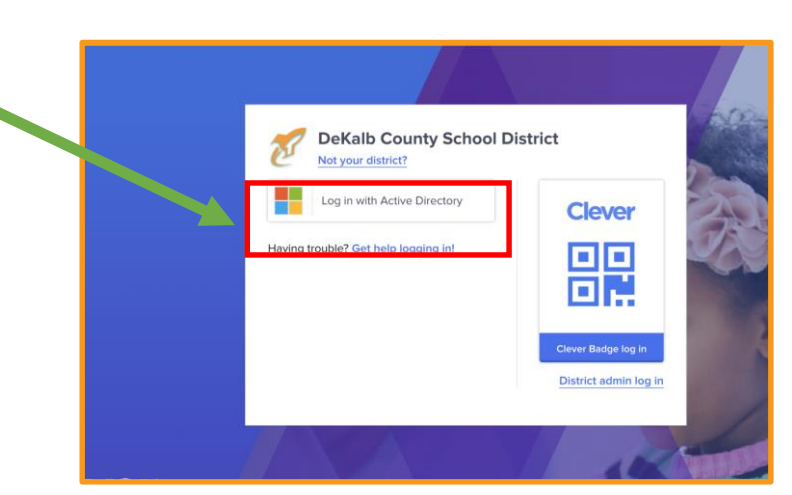

5. Locate and click on the "Office365 for DCSD Students"

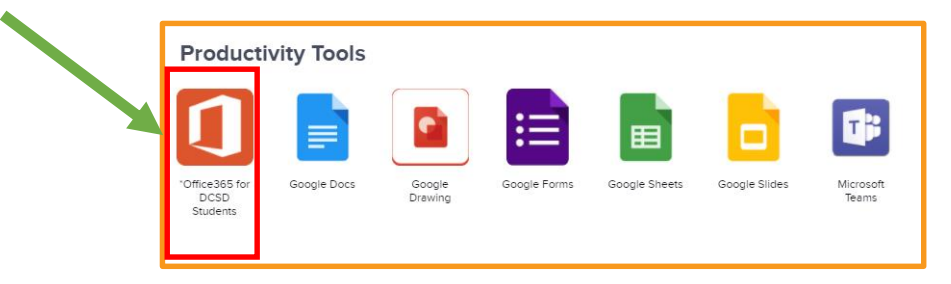

Student Quick Guide To Accessing MAP Using A Non-DCSD Device

6. Open your Outlook email.

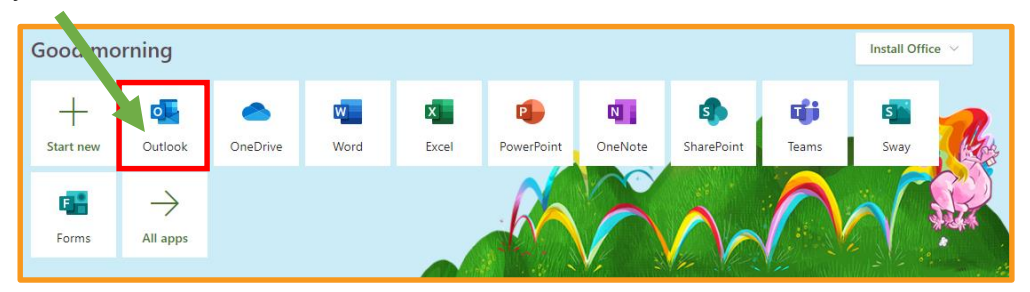

7. Open the TEAMs meeting invite in the email from your Proctor/Test Examiner. Click Join.

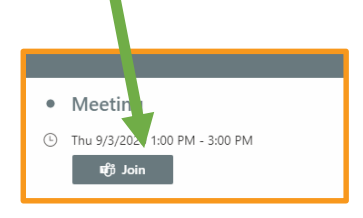

8. When you Proctor/Test Examiner tells you, minimize the TEAMs meeting. Click ---.

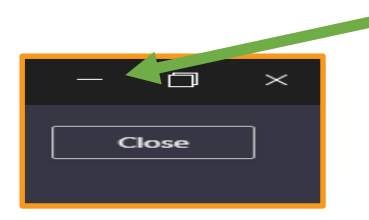

9. Open up another Chrome browser and type in: **test.mapnwea.org**. Once you get to the screen below, please wait on your Test Examiner/Proctor for next steps.

| nwea |                                                                                                    | ×    |
|------|----------------------------------------------------------------------------------------------------|------|
|      | Log in                                                                                                    |      |
| 63   | Session Name towice is anto                                                                                           |      |
| °C   | Try the Prioritice Test<br>Practice active of non-main to practice<br>Description Resources<br>description interfalse |      |
|      |                                                                                                    | nweg |